# Mini guida Pago in Rete

Guida per il pagamento del contributo volontario e per assicurazione

1. Cliccare su Servizi e poi su Famiglie e studenti

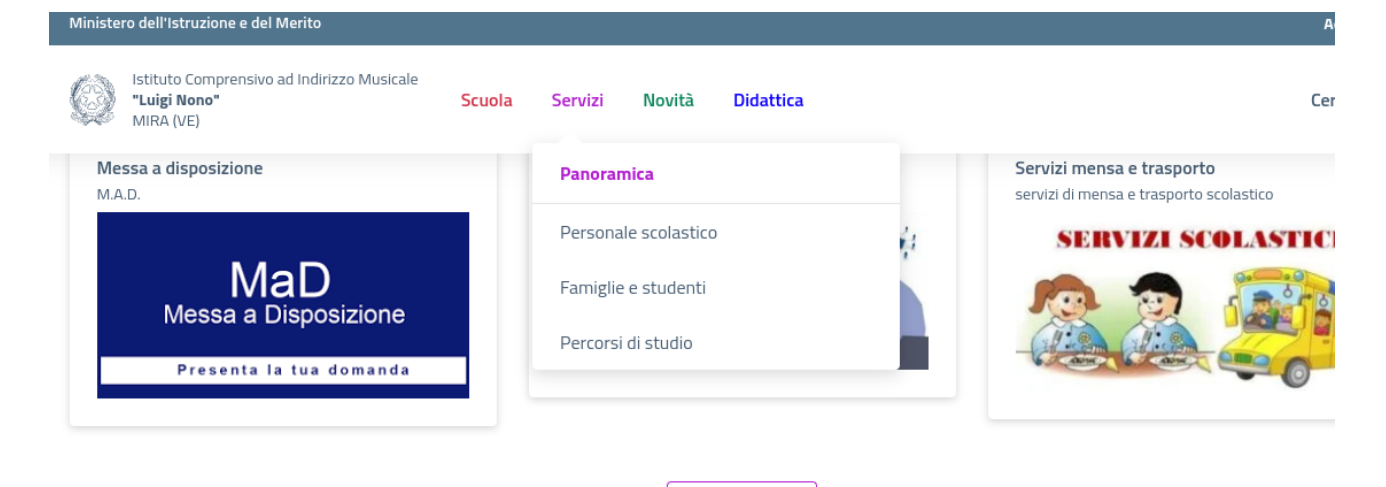

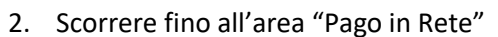

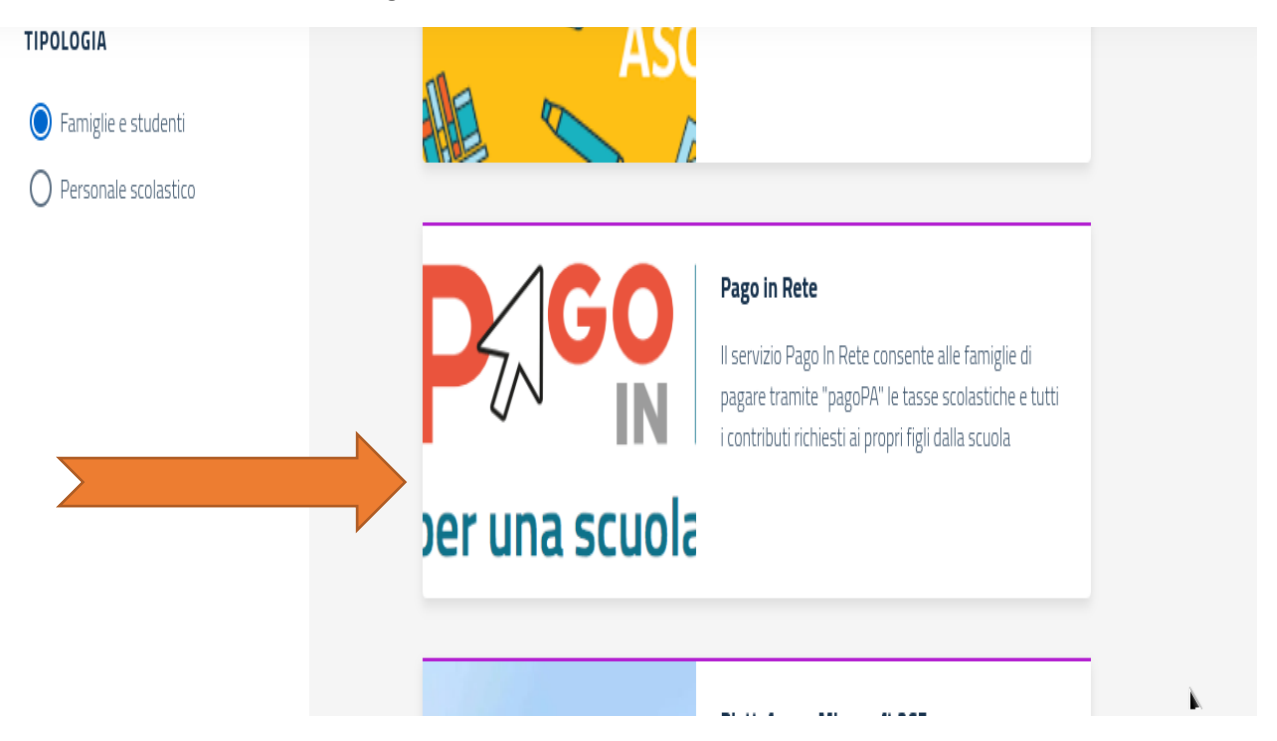

3. successivamente scorrere fino a "VAI AL SITO"

| Indice della pagina                      | ^ | Per accedere al servizio è necessario possedere almeno uno dei<br>seguenti metodi di riconoscimento:                              |
|------------------------------------------|---|----------------------------------------------------------------------------------------------------|
| Cos'è                                    |   | <ul><li>l'identità digitale SPID (Sistema Pubblico di Identità Digitale).</li><li>la Carta d'Identità Elettronica (CIE)</li></ul> |
| Come si accede ai servizio<br>Cosa serve |   | Servizio online                                                                                                    |
| Tempi e s                                |   | Vai al sito                                                                                                    |
| Contatti                                 |   |                                                                                                    |
| Ulteriori informazioni                   |   | Luoghi in cui viene erogato il servizio                                                                                           |
|                                          |   | Sede principale dell'Istituto                                                                                                    |

3. In alto a destra cliccare su "ACCEDI"

|                         |            | ACCEDI 🛃 |
|-------------------------|------------|----------|
|                         |            |          |
|                         |            |          |
| PRESTATORI DEL SERVIZIO | ASSISTENZA |          |
| Pago in Rete": la :     |            |          |
| umenti                  |            |          |

4. Digitare le proprie credenziali o entrare con SPID

## Login

| Inserisci il tuo username         |        |                                                               |
|-----------------------------------|--------|---------------------------------------------------------------|
| Password:                         |        | Password dimenticat                                           |
| Inserisci la password             |        |                                                               |
|                                   | ENTRA  |                                                               |
|                                   | OPPURE |                                                               |
| Entra con SPID                    |        | Maggiorni informazioni su SPID<br>Non hai SPID?               |
| <b>Example 1</b> Login with elDAS |        | Sign in with a digital identity from another European Country |
|                                   |        |                                                               |

5. Clicco su "VAI A PAGO IN RETE SCUOLE"

### Il sistema Pago In Rete

**Pago In Rete** è il sistema centralizzato del **MIUR** che consente ai cittadini di effettuare pagamenti telematici a favore degli Istituti Scolastici e del Ministero.

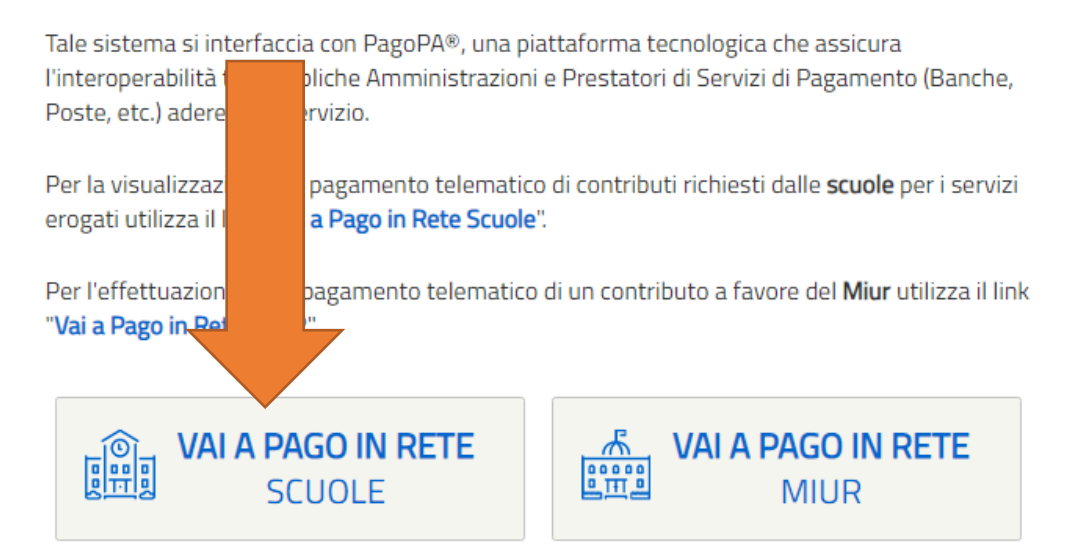

6. Clicco su "Versamenti volontari"

Versamenti volontari

Visualizza pagamenti

#### Richiedi assistenza

#### Home

Il sistema **Pago In Re** contributi scolastici, er anche eseguire versa Potrai visualizzare gli scuole al tuo profilo. Ir nsente la visualizzazione e il pagamento degli avvisi telematici, relativi a tasse e i dalle segreterie scolastiche per gli alunni frequentanti. Con Pago In Rete è possibile i volontari a favore degli istituti scolastici.

i telematici di pagamento emessi dagli istituti di frequenza per gli alunni associati dalle o di mancata visualizzazione degli avvisi contatta l'istituto scolastico di frequenza

dell'alunno, per comunesse le eventuali informazioni mancanti per l'associazione. Per ogni alunno associato al tuo profilo riceverai dal sistema sulla tua casella di posta elettronica personale sia le notifiche degli avvisi telematici di pagamento emessi dalla scuola di frequenza dell'alunno che le notifiche dei pagamenti che sono stati eseguiti con Pago In Rete.Potrai inoltre scaricare direttamente dall'applicazione l'attestazione di pagamento valida per eventuali detrazioni fiscali.

Per maggiori dettagli è possibile consultare il Manuale Utente e visionare le FAQ .

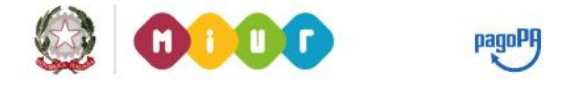

7. Inserisco il codice meccanografico dell'Istituto Comprensivo "Luigi Nono" VEIC868002 e poi clicco su Cerca

| $\left( \right)$ | Versamenti volontari - ricerca scuola<br>In questa sezione puoi ricercare una scuola, visualizzare i versamenti eseguibili e procedere a | il pagamento.                                             |
|------------------|----------------------------------------------------------------------------------------------------|-----------------------------------------------------------|
|                  | Ricerca scuola sul territorio<br>Regione<br>Seleziona                                                                                    | Ricerca per codice<br>Codice meccanografico<br>veic868002 |
|                  |                                                                                                    |                                                           |

8. Cliccare sulla lente AZIONI

### Elenco scuole

|                       |   |                      |        |                                    | P  | agine 1 |
|-----------------------|---|----------------------|--------|------------------------------------|----|---------|
| CODICE MECCANOGRAFICO | ÷ | DENOMINAZIONE SCUOLA | ¢      | INDIRIZZO                          | \$ | AZIONI  |
| VEIC868002            |   | I.C. LUIGI NONO      |        | VIA ENRICO TOTI N. 37/A, MIRA (VE) |    | Q       |
|                       |   | Cancella             | Chiudi |                                    |    | 1       |

#### 9. Poi clic su <€ AZIONI

Lista versamenti eseguibili

|                   |                       |                        |                 | Pa            | agine 1 |
|-------------------|-----------------------|------------------------|-----------------|---------------|---------|
| ANNO SCOLASTICO 🔶 | CAUSALE \$            | BENEFICIARIO 🔶         | DATA SCADENZA 🔶 | IMPORTO (€) ♦ | AZIONI  |
| 2019/20           | Contributo scolastico | I.C. LUIGI NONO MIRA I | 31/07/2020      | 25,00         | <€      |
|                   |                       | Chiudi                 |                 |               |         |

1. Compilare con i con i dati dell'alunno o del soggetto per cui si sta eseguendo il versamento e l'importo da versare se diverso da €. 25,00, infine cliccare su "Effettua il pagamento"

| no scolastico: 2019/20                                                  | Causale:         | Contributo scola        | stico Beneficiario:        | I.C. LUIGI NONO MIRA I | Data scadenza: | 31/07/2020 | Nota informativa: |
|-------------------------------------------------------------------------|------------------|-------------------------|----------------------------|------------------------|----------------|------------|-------------------|
| legato informativa 281Co                                                | ontributo s      | colastico - assicu      | razione a.s. 2020-21       | 1.docx                 |                |            |                   |
|                                                                         |                  |                         |                            |                        |                |            |                   |
|                                                                         |                  |                         |                            |                        |                |            |                   |
| pilare i campi seguenti con i                                           | i dati dell'alun | no o del soggetto per c | ui si sta eseguendo il ver | rsamento               |                |            |                   |
| npilare i campi seguenti con i<br>Codice fiscale *                      | i dati dell'alun | no o del soggetto per c | ui si sta eseguendo il ver | rsamento               |                |            |                   |
| ipilare i campi seguenti con i<br>Codice fiscale *                      | i dati dell'alun | no o del soggetto per c | ui si sta eseguendo il ver | Nome *                 |                |            |                   |
| npilare i campi seguenti con i<br>Codice fiscale *<br>Cognome *         | i dati dell'alun | no o del soggetto per c | ui si sta eseguendo il ver | Nome *                 |                |            |                   |
| npilare i campi seguenti con i<br>Codice fiscale *<br>Cognome *         | i dati dell'alun | no o del soggetto per c | ui si sta eseguendo il ver | Importo *              |                |            |                   |
| npilare i campi seguenti con i<br>Codice fiscale *<br>Cognome *<br>Vote | dati dell'alun   | no o del soggetto per c | ui si sta eseguendo il ver | Importo *              |                |            |                   |

Effettua il pagamento

Annulla pagamento